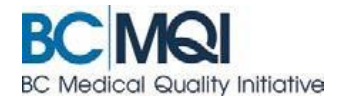

# NAVIGATING IN APPCENTRAL Quick User Guide

## Page navigation

AppCentral provides a number of cues to help you navigate and complete documents in the system.

#### **The Red Banner**

This banner above the document indicates the pages with fields that must be filled out before the document can be submitted.

#### Messages

Any messages from Medical Affairs will be displayed at the top of the application form, such as "Action required" or identifying the documents that must be attached.

#### **Green page arrows**

These arrows allow for navigation between pages. Find them in the upper right corner of the document.

#### Page numbers with a red background

Indicates pages that have required fields that must be completed.

#### Page numbers with a dark border

Indicates the page you are viewing

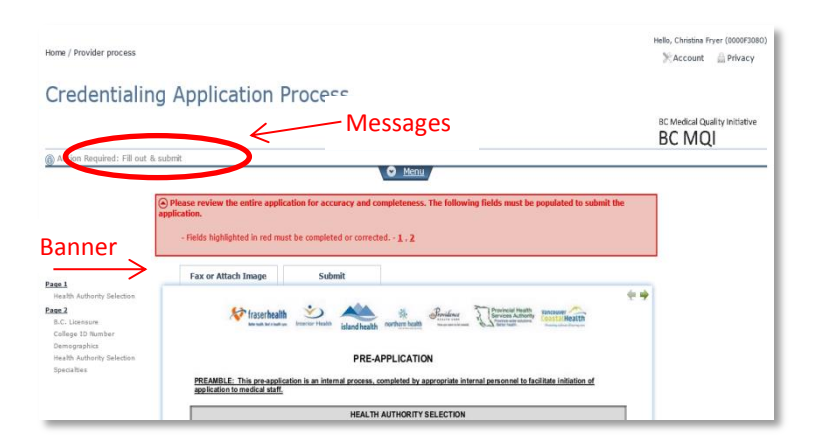

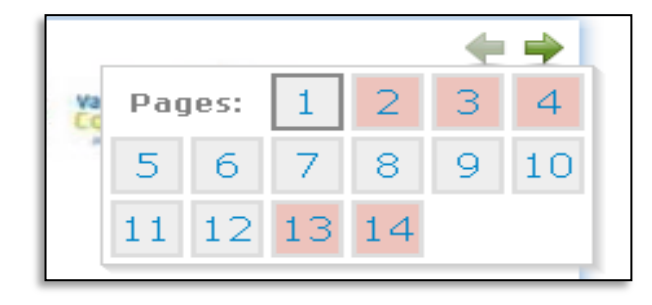

Jump to any page by clicking on the page number in this pop-up window

Don't use the 'back button' on your internet browser. It is not supported in AppCentral. Inadvertent use of the back button will result in an error message – and will require you to log back into AppCentral.

#### **Red highlighted fields**

These indicate fields that must be filled out. Required fields will be outlined in red when empty.

The red outlines disappear when all the required fields on that page are filled out.

| BUSINESS CONTA                  | CT INFORMATION  |                 |  |
|---------------------------------|-----------------|-----------------|--|
| Professional/Incorporated Name: |                 |                 |  |
| Address Line 1:                 | Address Line 7: |                 |  |
| City: Province: Postal Code:    | Phone: Ext:     | Fax: Fxt: ( ) - |  |
| Email Address:                  | Cell:<br>( ) -  | Pager:<br>( ) - |  |

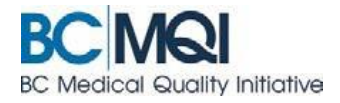

## **Grey fields**

Indicate fields that cannot be changed by you. These are prepopulated with information entered by Medical Affairs.

### **Blue text**

Indicate fields that will not import into Visual Cactus – and therefore will be entered manually by Medical Affairs.

|               | SITE SELECTION   | 4                      |   |
|---------------|------------------|------------------------|---|
|               |                  | Medical Staff Category |   |
| Primary Site: | Burnaby Hospital | Provisional            |   |
|               |                  |                        | _ |

| Facility or Program:       |                  |                      |
|----------------------------|------------------|----------------------|
| Committee/Leadership Role: | From: (vyvy/mm/s | dd) To: (yyyy/mm/dd, |
|                            |                  |                      |

## **Yellow highlighting**

Will appear in an application that is returned to you. It indicates field(s) that must be updated before resubmitting the application.

#### **Green outline**

Identifies fields that were updated by you.

The yellow highlight and green outlines will remain in the document even after you complete the fields to re-submit.

## Fill out and submit

The **Provincial Application** and the **Privilege Request Forms** can be submitted to Medical Affairs using:

- the green submit button at the at the top of the application. The submit button at the top of the application form is the only place where a practitioner can include a message for Medical Affairs.
- Or the green submit button at the bottom of the application. The message option is not available on the bottom submit button.

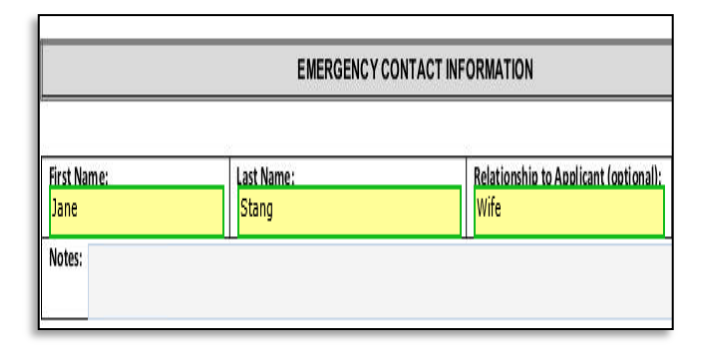

\*Optional: Include a message in the Add a message field.

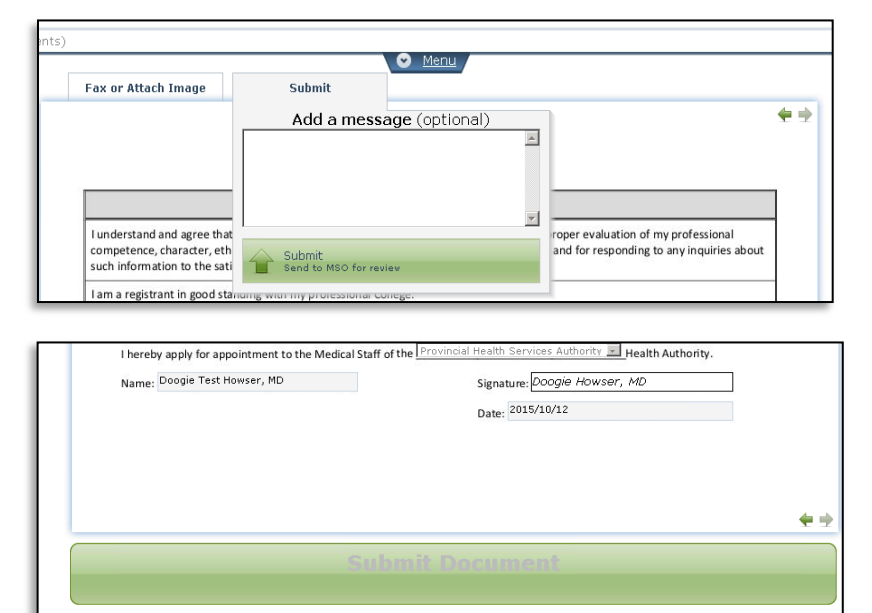